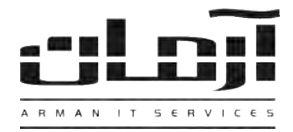

## آموزش نصب نرم افزار ارسال SMS از طریق اینترنت

## قدم اول:

CD مربوط به نرم افزار ارسال SMS را داخل درایو کامپیوتر سرور آرمان قرار دهید. بعد از باز شدن پنجره نصب یا Setup، مراحل نصب را بدون تغییر در تنظیمات نصب ادامه دهید. پس از پایان نصب بر روی کلید Close کلیک کنید تا عملیات تکمیل شود.

\* درصورتیکه پنجره نصب به صورت خودکار باز نشد، از قسمت My Computer وارد درایو CD شده و Setup را اجرا نمایید \*

## قدم دوم:

| ناه ارسال SMS                               | 🔀 تنظیمات دستگ                          | رم افزار آرمان را بر روی سـرور آرمـان بـاز |
|---------------------------------------------|-----------------------------------------|--------------------------------------------|
|                                             | سرور SMS:                               | کنیـد. وارد منـوی SMS شـده و بـر روی       |
|                                             | پورت:                                   | کلید تنظیمات دستگاه های ارسال SMS          |
| د برای ارسال به می<br>S های به , در به , به | دوره کنترل SMS جدی<br>وقفه بین ارسال MS | کلیـک کنیـد. بعـد از بـاز شـدن پنجـره      |
|                                             | سری دستگاه:                             | ننظیمات دســتگاه هـای ارسـال SMS بـر       |
| • 🗹 🕄                                       | فعال: 💟                                 | روی کلید جدیـد کلیـک کنیـد. تنظیمـات       |
|                                             | وضعيت سرويس؛                            | مربوطه را به ترتیب زیر وارد نمائید:        |
| "                                           |                                         |                                            |

| -رور SMS:                                   | STATION06         | شماره اختصاصی: | xxxxxxx                 |  |
|---------------------------------------------|-------------------|----------------|-------------------------|--|
| ja;                                         | 87.107.12.14:2055 | نام کاربری:    | XXXXXXXX                |  |
| ره کنترل SMS جدید برای ارسال به میلی ثانیه: | 10000             | کلمه عبور:     | XXXXXXXX                |  |
| غه بین آرسال SMS های پی در پی به ثانیه:     | 0                 | تقوار ارستاك   | 1                       |  |
| ىرى دستگاه:<br>                             | Y Arman1          | الگوى پورت:    | Pattern! *-21608102625* |  |
| وال: 🔽 🔽 🖄 🔽 عدم ارسال SMS از               | ✓ 22 : ✓ 00       | ✓ 09 : ✓ 00 :B | روز بعد                 |  |
|                                             |                   |                | منعت القالحات بمر       |  |

**نام سرور**: نام سیستمی که نرم افزار ارسال SMS بر روی آن نصب شده و به اینترنت جهت ارسال SMS متصل می باشد. پ**ورت:** 193.104.22.14:2055:2020:2020:2020 د**وره کنترل SMS:** 10000 (بازه زمانی کنترل SMS جدید بر حسب میلی ثانیه) **وقفه بین ارسال:** 0 (صفر – بازه زمانی بین ارسال هر SMS تا SMS بعدی بر حسب میلی ثانیه)

سری دستگاه: Arman1

برای دریافت شماره اختصاصی، نام کاربری و کلمه عبور با شرکت آرمان تماس بگیرید. بعد از وارد کردن اطلاعات بـر روی تاییـد کلیـک کنید، در پاسخ به تنظیم ارتباط با بانک اطلاعاتی، بر روی Yes کلیک کنید، تنظیمات ارتباط با بانک اطلاعاتی را بدون تغییر تایید کرده و اجرای مجدد سرویس را تایید نمایید. درصورت صحیح انجام دادن مراحل فوق، قسمت الگوی پورت کـدی را بـرای دریافـت کـد فعـال سازی بخش SMS در اختیار شما قرار می دهد. بر روی کلید ویرایش کلیک کنید و برای دریافت کد به آدرس:

## www.arman-it.com/ats

مراجعه نمائید و یا بر روی آدرس سایتی که در بخش پایین پنجره تنظیمات به نمایش در آمده است کلیک کنیـد. پـس از دریافـت کـد، قسمت الگوی پورت را به طور کامل پاک کرده و کد دریافت شده را در آن وارد کرده، تایید نمایید.

\*چنانچه در زیرساخت شبکه از فایروال استفاده میشود، پورتهای 2020 و 2055 TCP در مسیر خروجی اینترنت سرور بـه آدرس IP 193.104.22.14 میبایست باز گردد.\*